## how to excute script file on mysql

- 1. install my sql and choose to instal MySQL workbench with it
- 2. open mysql workbench
- 3. click on Local instance MYSQL or the + sign beside MYSQL connections

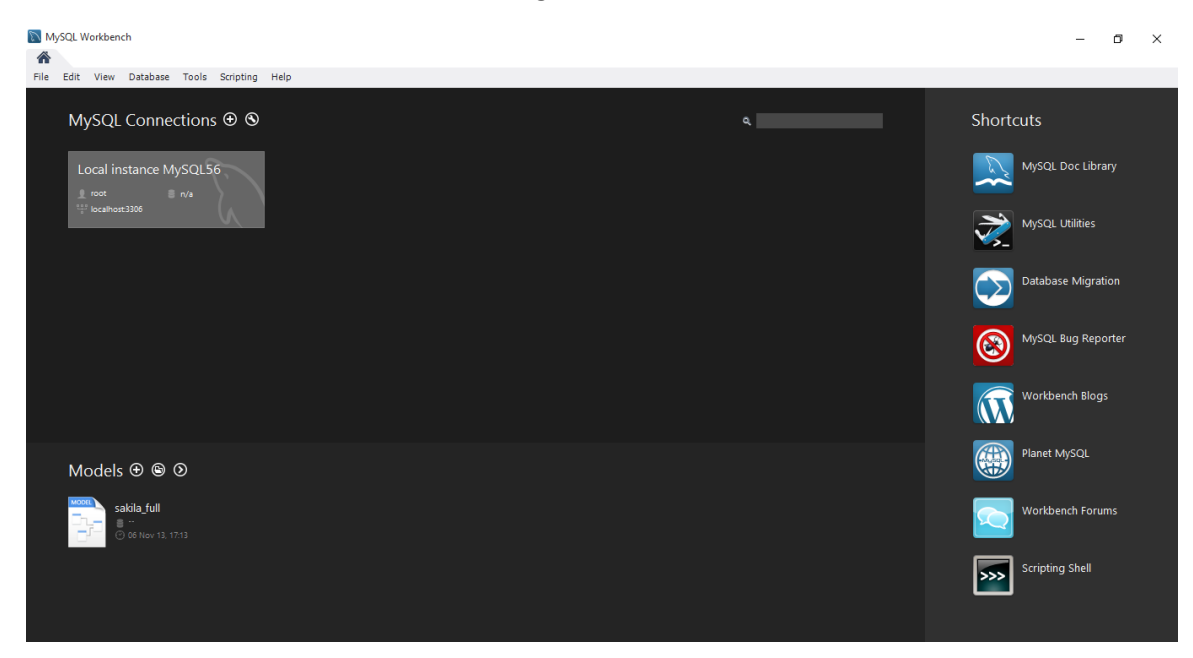

- 4. fill the form as you see in the next screen
- 5. click on store in vault and write down your password
- 6. click test Connection if all is ok click on button ok

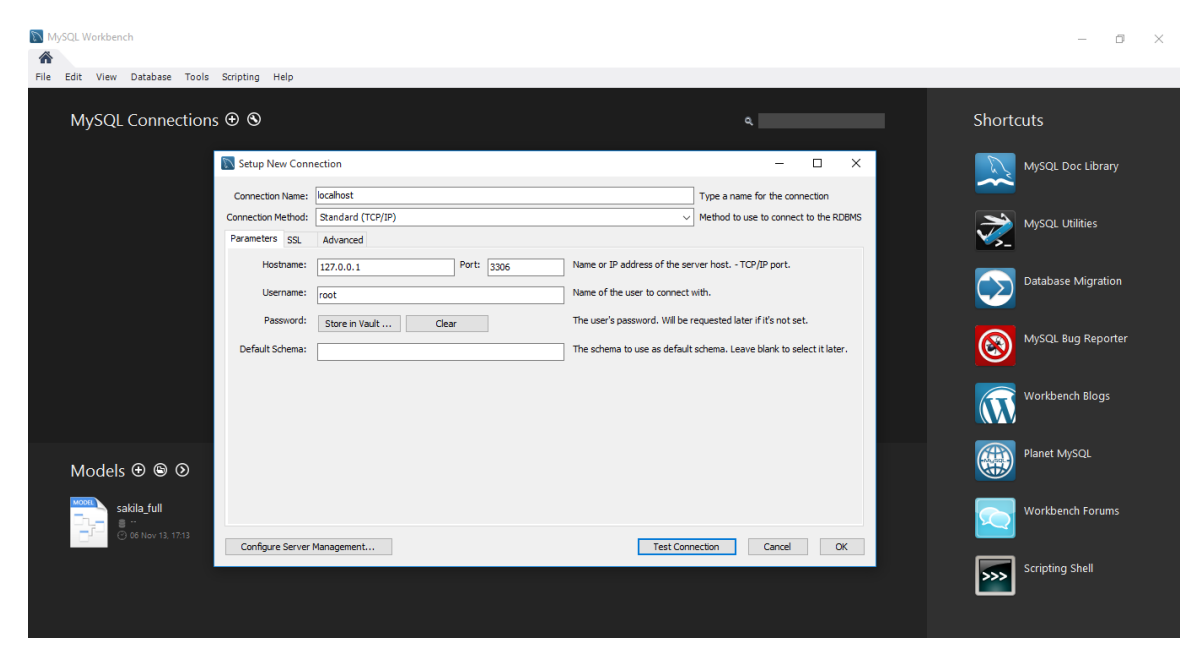

7. click on the connection you just created

8.click on file menu and choose open SQL Script

9.navigate to the sql file and open it

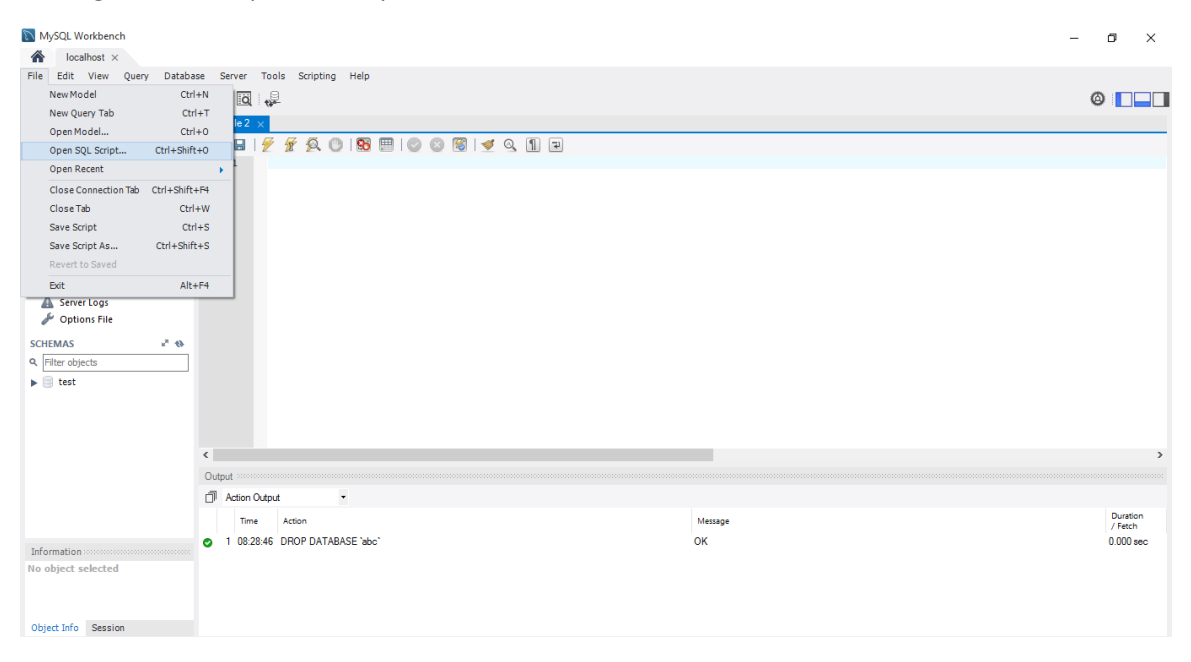

After you open the file you will see its content as shown below

10. click on the execute button as shown below

| MySQL Workbench                                                                               | _ | ٥       | ×   |
|-----------------------------------------------------------------------------------------------|---|---------|-----|
| Costhost ×                                                                                    |   |         |     |
| File Edit View Query Database Server Tools Scripting Help                                     |   |         |     |
|                                                                                               | ø |         |     |
| Navigator:                                                                                    |   |         |     |
| MANAGEMENT 👘 🗑 🌾 🕺 🕐 🛐 📟 🕼 🖉 🖓 👘 🕄                                                            |   |         |     |
| Server Status 1. • create DATABASE elmasricompany;                                            |   |         | ^   |
| Client Connections 2 Drop Tables                                                              |   |         |     |
| Users and Privileges 3 • DROP TABLE IF EXISTS employee;                                       |   |         |     |
| Status and System Variables 5 • DROP TABLE IF EXISTS dept Locations;                          |   |         |     |
| bata Export 6 • DROP TABLE IF EXISTS project;                                                 |   |         |     |
| Data Import/Restore 7 • DROP TABLE IF EXISTS works_on;<br>8 • DROP TABLE IF EXISTS dependent: |   |         |     |
| INSTANCE 9                                                                                    |   |         |     |
| Startup / Shutdown                                                                            |   |         |     |
| Server Logs 12 Create malayse (                                                               |   |         |     |
|                                                                                               |   |         |     |
| 14 minit varchar(1),                                                                          |   |         |     |
| SCHEMAS 2 6 16 SSn char(9)                                                                    |   |         |     |
| Q     Filter objects     17     bdate     date,                                               |   |         |     |
| ▶ ■ test 18 address varchar(50),                                                              |   |         |     |
| $\frac{1}{20}  salary  numeric(10,2),$                                                        |   |         |     |
| 21 superssn char(9),                                                                          |   |         |     |
| 22 dno numeric(4),<br>23 primary keys (cs).                                                   |   |         |     |
| 24 foreign key (superssn) references employee(ssn)                                            |   |         |     |
| 25 foreign key (dno) references department(dnumber)                                           |   |         |     |
|                                                                                               |   |         |     |
|                                                                                               |   |         | >   |
| Dutrat                                                                                        |   |         |     |
| Teformation fill Artiss Compt                                                                 |   |         |     |
| In object selected                                                                            |   | Durati  |     |
| Time Action Message                                                                           |   | / Fetch | 1   |
| 1 08.28.46 DROP DATABASE 'abc' OK                                                             |   | 0.000   | sec |
| Object Info Session                                                                           |   |         |     |

No you can find your database created as shown below

If it doesn't show, click on refresh

| MySQL Workbench             |                                                                                | – a ×             |
|-----------------------------|--------------------------------------------------------------------------------|-------------------|
| A localhost ×               |                                                                                |                   |
| File Edit View Query Databa | base Server Tools Scripting Help                                               |                   |
|                             |                                                                                | @ <b></b> _       |
| Navigator                   | ElmasriCompany - MS-SQL* ×                                                     |                   |
| MANAGEMENT                  | 📄 🖬   🗲 🖉 🕺 🕲   🔀 🔠   📀 🕲 🔞   🕑 🔍 🧻 🖿                                          |                   |
| Server Status               | 1 • Create DATABASE elmasricompany;                                            | ^                 |
| Client Connections          | 2 • use elmasricompany;<br>3 Droo Tables                                       |                   |
| Users and Privileges        | 4 • DROP TABLE IF EXISTS employee;                                             |                   |
| Data Export                 | 5 • DROP TABLE IF EXISTS department;<br>6 • DROP TABLE IF EXISTS department;   |                   |
| A Data Import/Restore       | 7 • DROP TABLE IF EXISTS project;                                              |                   |
|                             | 8 • DROP TABLE IF EXISTS works on;                                             |                   |
|                             | 10                                                                             |                   |
| Startup / Shutdown          |                                                                                |                   |
| A Server Logs               | 12 Create lables                                                               |                   |
| Je Options Pile             | 14 fname varchar(15) not null,                                                 |                   |
| SCHEMAS 🖉 🚸                 | 15 minit varchar(1),<br>16 loame varchar(1) not null.                          |                   |
| Q Filter objects            | 17 ssn char(9),                                                                |                   |
| elmasricompany              | 18 bdate date,                                                                 |                   |
| ▶ 🗐 test                    | 20 sex char,                                                                   |                   |
|                             | 21 salary numeric(10,2),                                                       |                   |
|                             | 22 superssn char(9),<br>23 doo numeric(a).                                     |                   |
|                             | 24 primary key (ssn),                                                          |                   |
|                             | 25 foreign key (superson) references employee(son)                             |                   |
|                             | 27 );                                                                          | ~                 |
|                             | <                                                                              | >                 |
|                             | Output                                                                         |                   |
| Information                 | Di Action Output                                                               |                   |
| No object selected          | Time Action Message                                                            | Duration  / Fetch |
|                             | 155 08:38:27 INSERT INTO works_on VALUES (666666613:62,10.0) 1 row(s) affected | 0.032 sec         |
|                             | 156 08:38:27 INSERT INTO works_on VALUES (666666613;63,10.0) 1 row(s) affected | 0.032 sec         |
| Object Info Session         |                                                                                | ~                 |